## **HOW TO DOWNLOAD THE PAYMNET RECEIPT**

## (In case of not reflecting the amount in the egov.uohyd.ac.in )

## 1. Open URL : - https://eazypay.icicibank.com/homePage

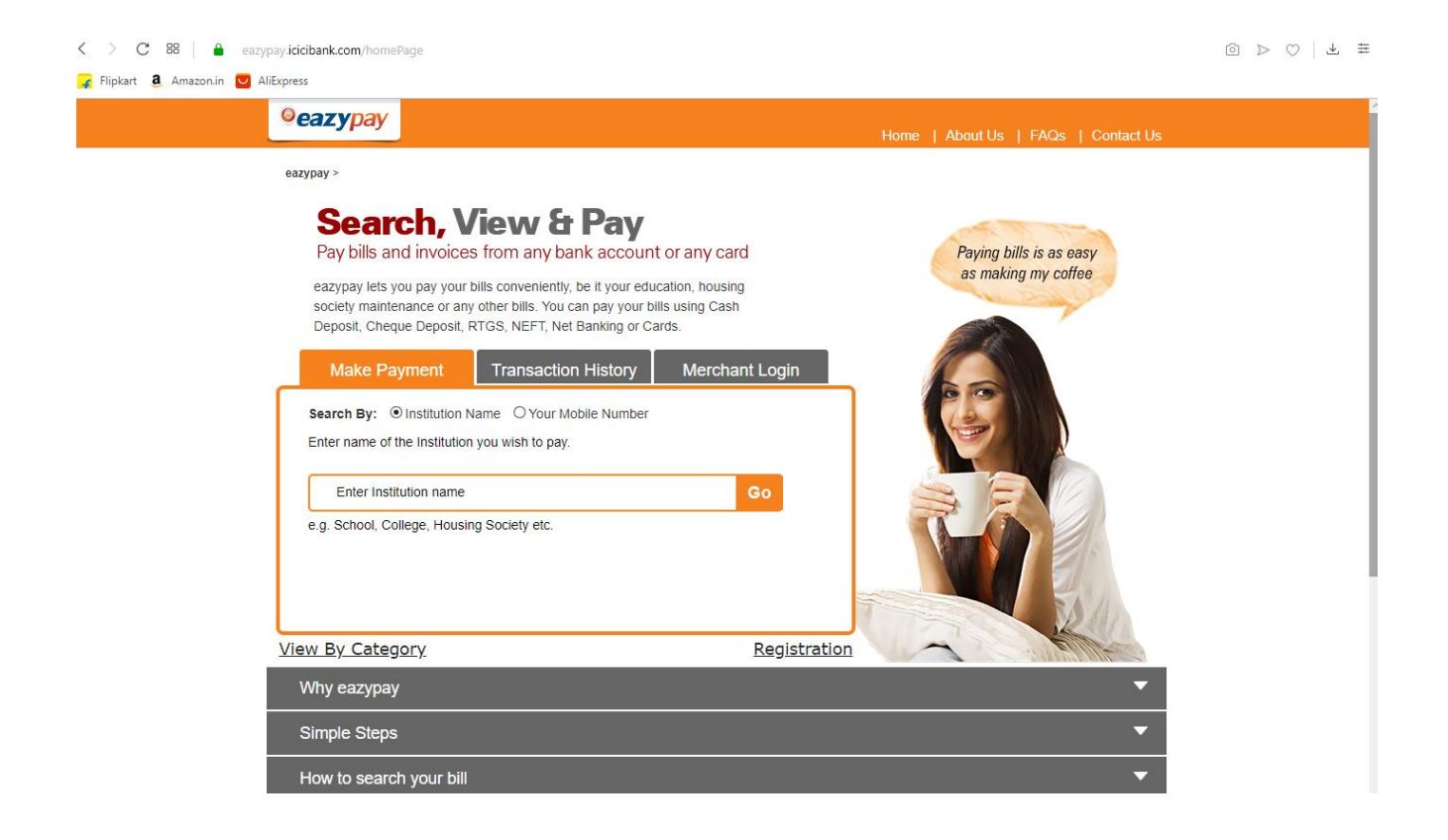

## 2. THEN CLICK ON THE Transaction History tab :-

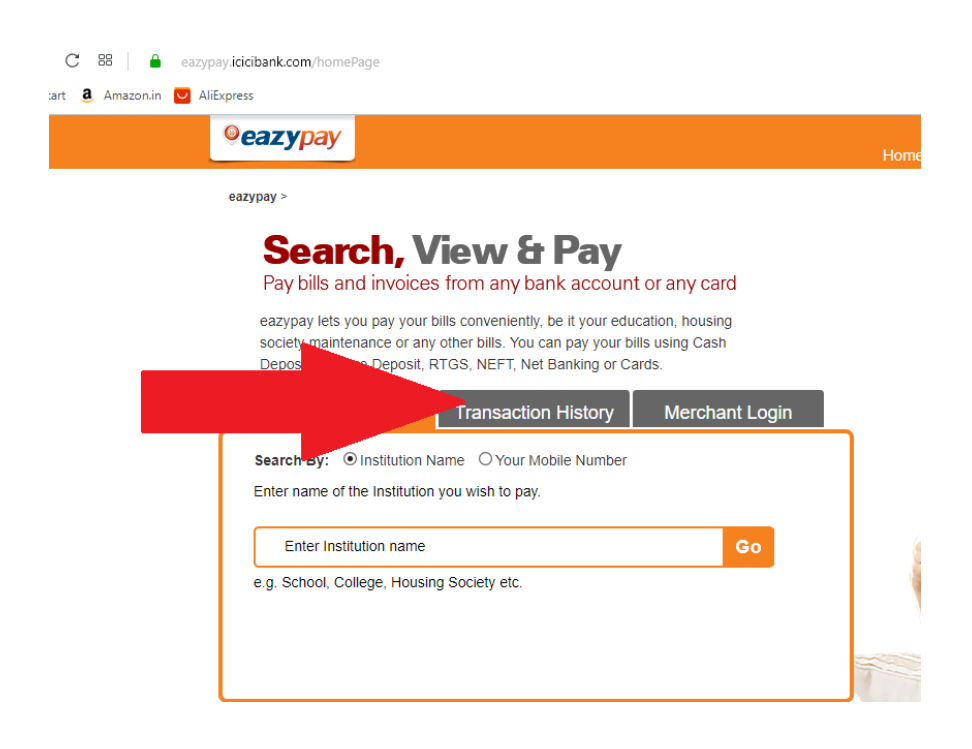

3. Then the following screen will open:-

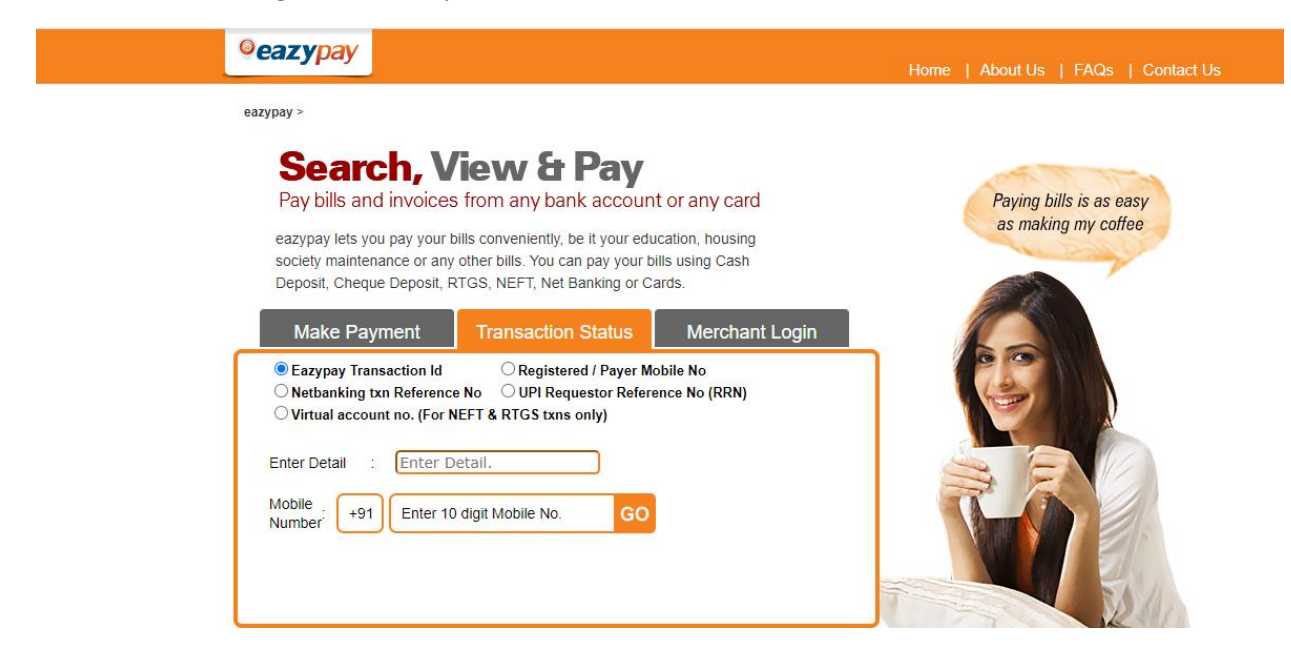

4. Then click on the radio button of Registered/Payer Mobile No. (As shown below)

|     | eazypay                                                                                                    |
|-----|----------------------------------------------------------------------------------------------------|
| eaz | rypay >                                                                                                    |
|     | Search, View & Pay<br>Pay bills and invoices from any bank account or any card                                                                                                    |
|     | eazypay lets you pay your bills conveniently, be it your education, housing society maintenance or any other bills. You can pay your bills using Cash Deposit, Cheque Deposit, RTGS, NEFT, Net Banking or Cards.         |
|     | Make Payment Transaction Status Merchant Login                                                                                                    |
|     | Registered / Payer Mobile No     Netbanking txn Reference No UPI Requestor Reference No (RRN)     Virtual account no. (For NEFT & RTGS txns only) Enter Detail : Enter Mobile No. Mobile : +91 Enter 10 digit Mobile No. |
|     | Number'                                                                                                    |

5. Now enter the Mobile No. in 2 places (1. Enter Detail (Mobile given in the application form/Egov portal) & 2. Mobile no. to receive the OTP)

6. Then enter your mobile No. which was used for payment

7. Then enter the OTP came to your mobile number.

8. Then it will show the payment statements. (It will show only previous 45 days transactions only)

9. Then download the successful transactions data in pdf, and put in email (or) File it.

10. Keep all the paid fees receipts and all transactions for future use.

11. If the payment was successful and not reflecting in the egov.uohyd.ac.in, Please wait for 12-24hrs for settlement of the payment.

11. **Don't pay the semester registration fees in the NODUES section**, If the payment was successful and not reflected, in this case DON'T Pay again the payment was in settlement process, so please wait for some time.

12. All the successful payment History is available in the egov login in the 'VIEW PAYMENT HISTORY' at the bottom in the egov portal below the FAQs button.